# Smart Commute App How To Guide

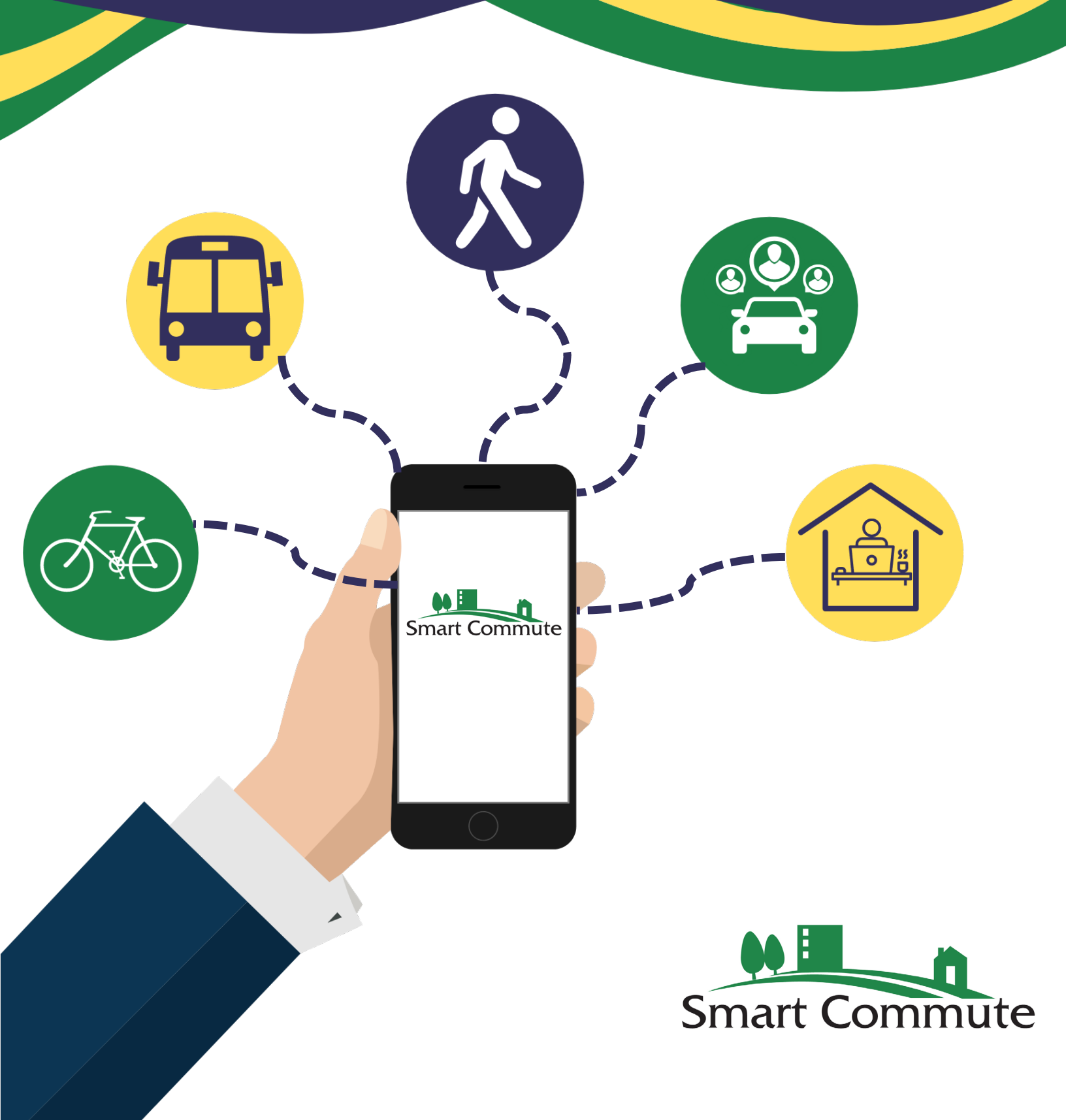

# **Table of Contents**

| About the App           | 1  |
|-------------------------|----|
| Getting Started         | 5  |
| How to Log a Trip       | 6  |
| How to Post a Ride      | 8  |
| How to Trip Plan        | 10 |
| How to Find a Ridematch | 12 |
| Key Functions           | 14 |

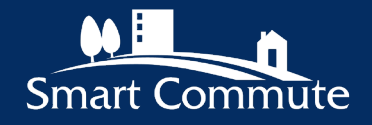

## **About the App**

### What is the SmartCommute.ca app?

The SmartCommute.ca app is a transportation demand management (TDM) tool that helps users connect with like-minded people, share their commute, save time, money and reduce congestion.

With the SmartCommute.ca app you can:

- Join a network of Greater Toronto and Hamilton Area (GTHA) commuters.
- Find all options for your journey, including carpooling, transit, walking and cycling.
- Trip planning, trip tracking and ride matching.

### Who is this app for?

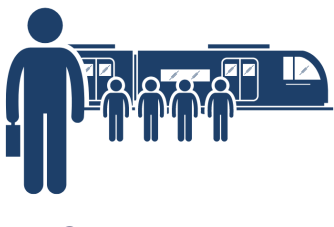

Commuters

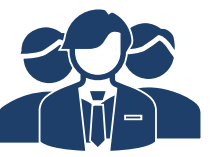

**Employees** 

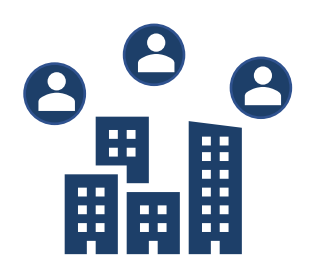

Smart Commute Member Businesses

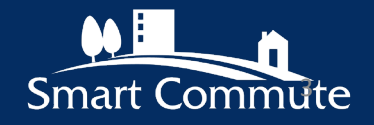

# **About the App**

### Why sign up?

Discover new options for commuting that can help you save time, money, develop healthy habits and connect with others.

Reduce your carbon footprint.

Get a full or partially subsidized ride home during an emergency if you commute sustainably through the Emergency Ride Home Program (ERH). \*

\* Please check with your Region / workplace to clarify ERH terms and conditions.

Collect prizes and rewards for logging trips and commuting more sustainably!

### **New Features:**

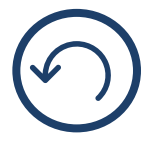

#### Log past trips

If you forget to add a trip to your account, you can retroactively log your trip!

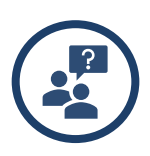

#### Find a mentor

Thinking of trying a new mode like cycling to work and not sure where to start? Connect with other users in your region to find a Bike Buddy or Transit Mentor to help you get started!

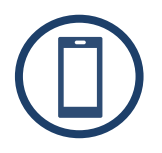

**Connect to apps you already use to log your trips automatically** You can connect your account to existing activity and trip tracking apps including **Strava; Fitbit; Garmin; Under Armour.** 

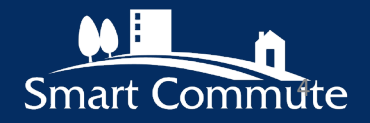

## **Getting Started**

Here are a few tips to help you get started and show you how easy it is to start using the app and make it part of your routine!

### How to sign up:

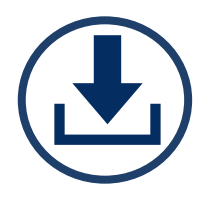

Create an account by visiting <u>smartcommute.ca</u> or searching SmartCommute.ca in the Apple or Google Play app store and download the application.

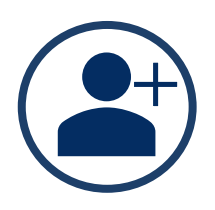

Register your account\* and create your user profile.

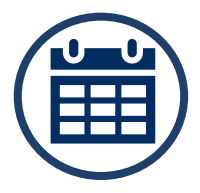

Start logging trips, look for other riders, request rides, find commute options and create a trip profile.

\* Existing members have been automatically added to the tool and will need to update their profile and password and accept terms and conditions.

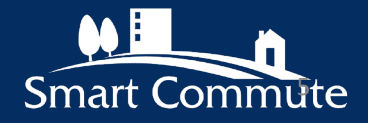

## How to Log a Trip

Logging your trips is quick and easy! Follow the steps below to get started!

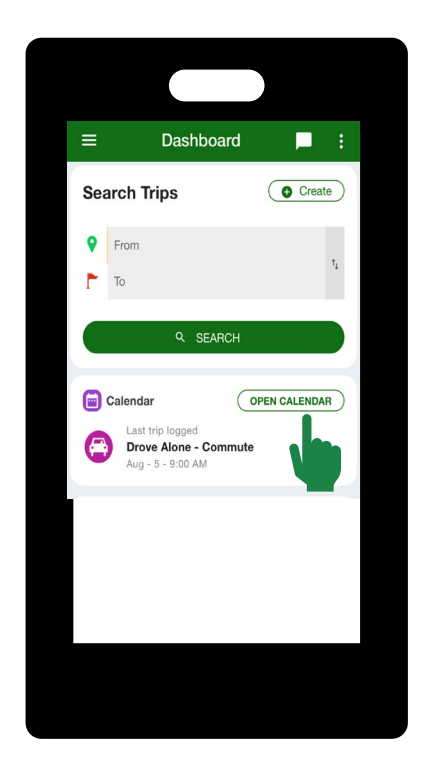

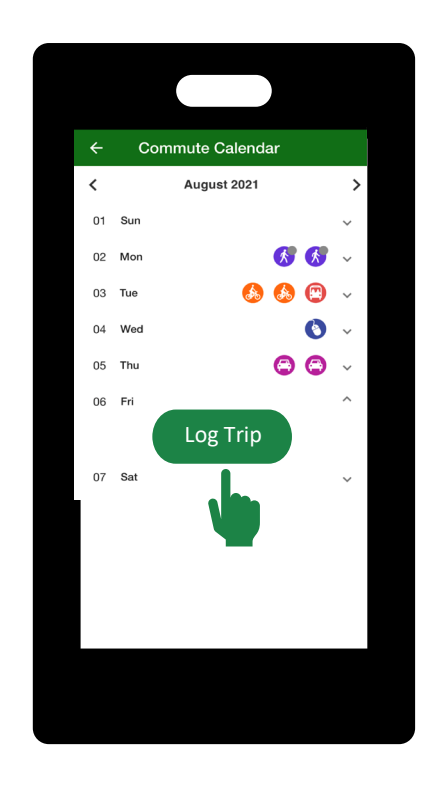

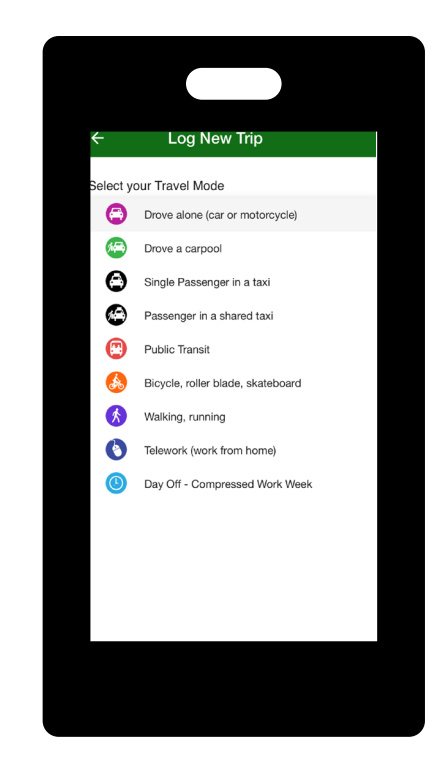

Step 1: Select Open Calendar or Log my Trips from the dashboard.

Step 2: Select the date you want to log a trip for and select the Log Trip from the Commute Calendar. Step 3: Select your travel mode from the drop-down menu.\*

#### \* Don't forget to log each mode separately!

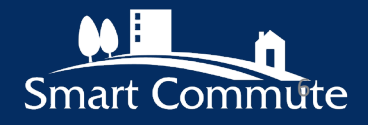

## How to Log a Trip

Logging your trips is quick and easy! Follow the steps below to get started!

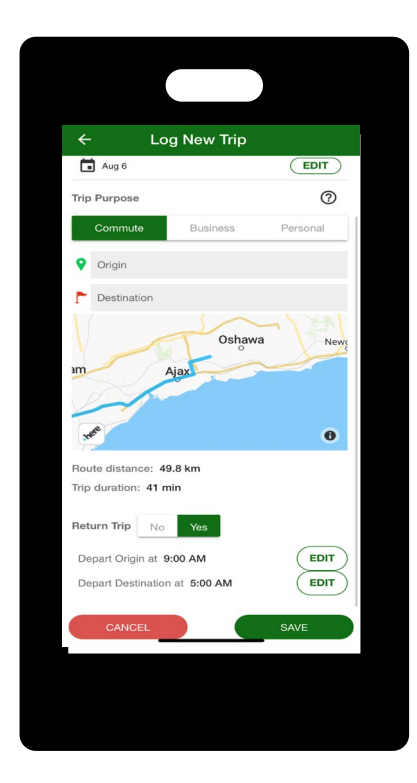

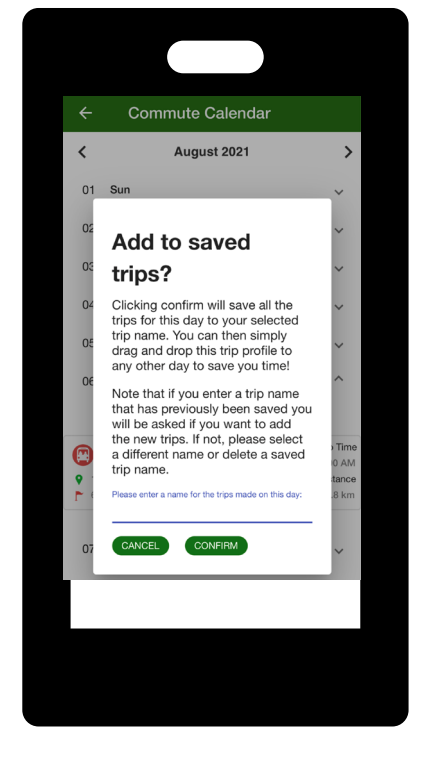

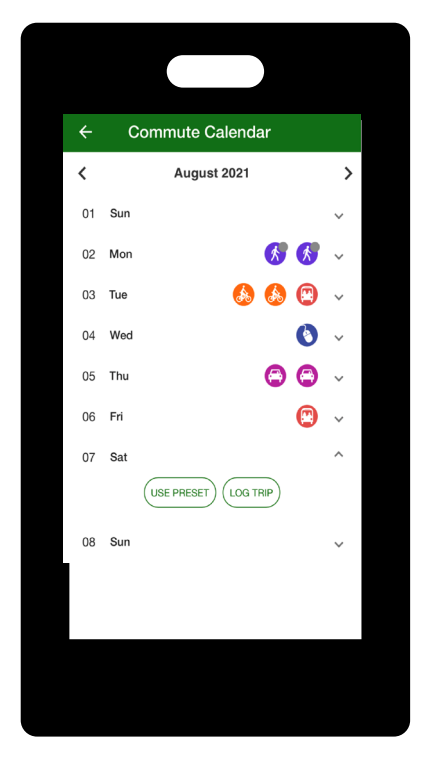

Step 4: Enter your trip details including: trip purpose, origin and destination, return trip, and departure time(s).

Step 5: Save your trip information and if this is a recurring trip, you can **add it to your saved trips** for easy logging!

Step 6: If you wish to apply your preset / saved trip, click the **use preset feature** for easy logging!

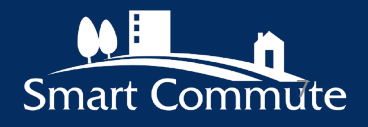

## How to Post a Ride

Allow passengers to book a ride on your trip and select the option of using online payments.

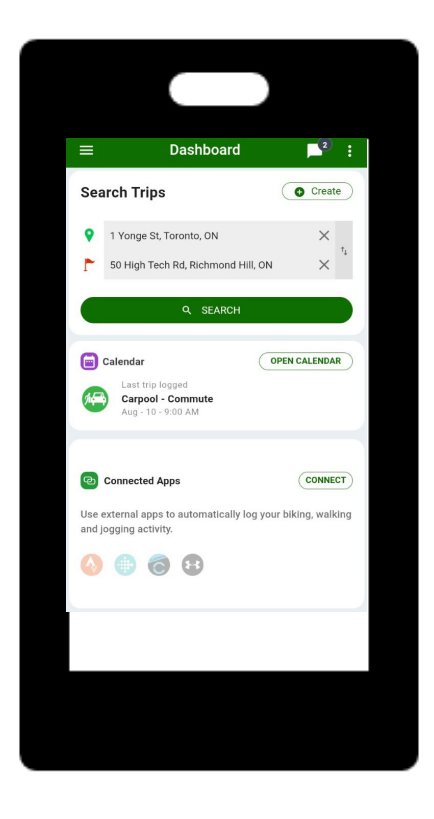

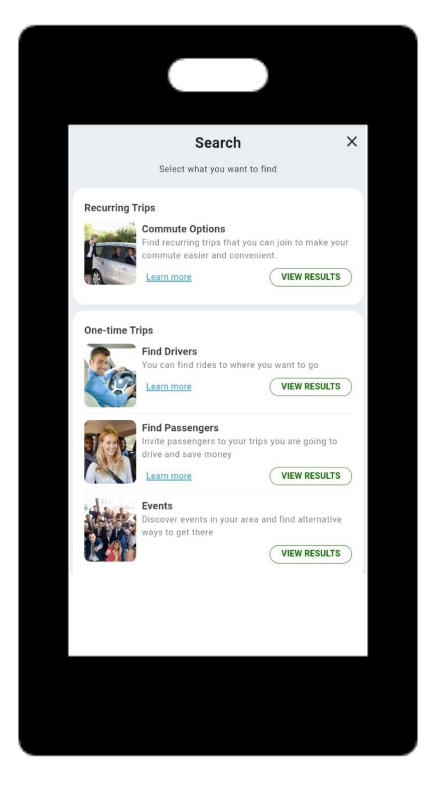

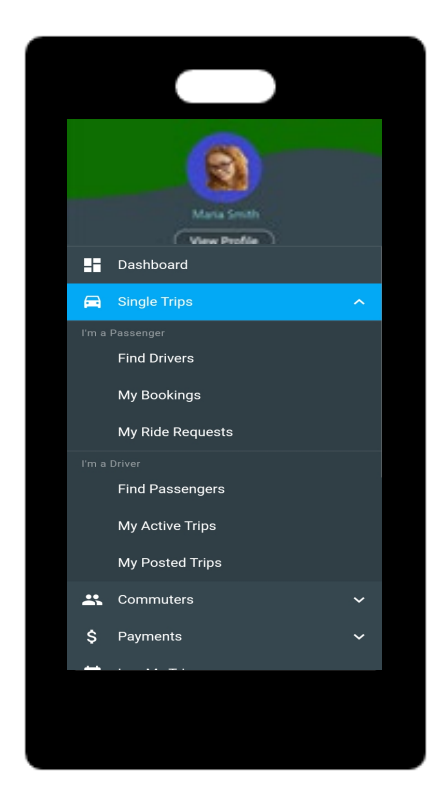

Step 1: Use Search Trips by entering your origin and destination and select Search.

Step 2: Select Recurring Trips for recurring trips or Find Drivers / Find Passengers for single trips and then select View Results. Step 3: Select Single Trips, to post a ride. Select Find Drivers and if you are driving or Find Passengers.

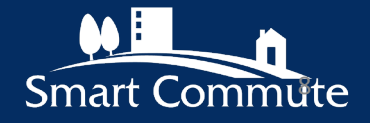

## How to Post a Ride

Allow passengers to book a ride on your trip and select the option of using online payments.

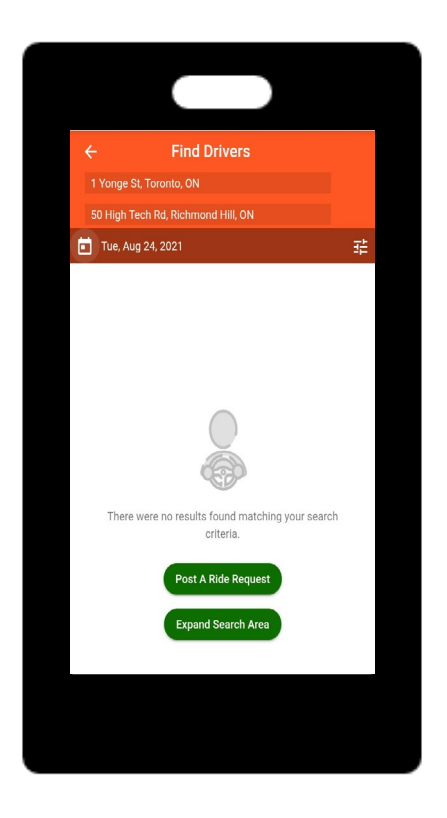

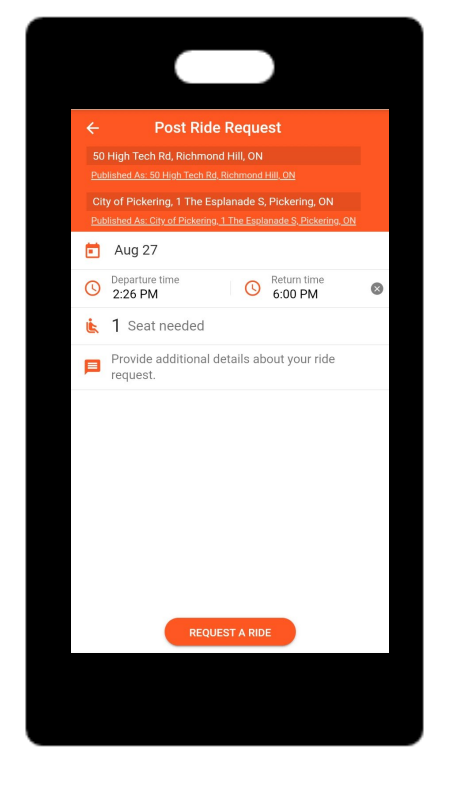

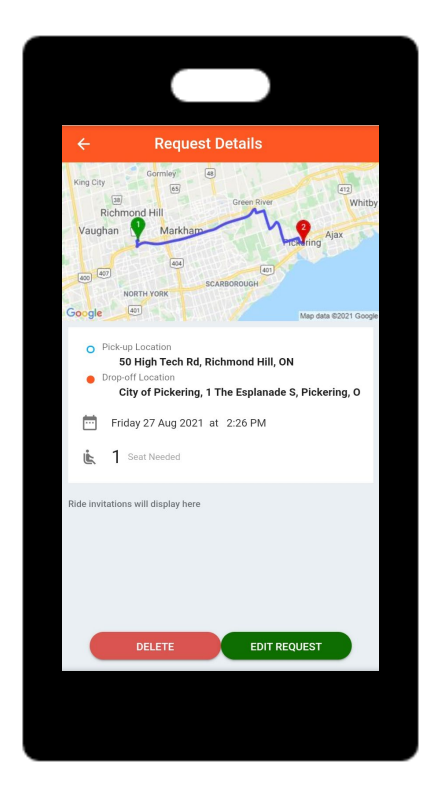

Step 4: Find a ride by entering your origin and destination and Post A Ride Request.

Step 5: Request Details shows the pick-up and drop-off location, day and time, and number of seats.

Step 6: One-time ride matches will appear at the bottom. Requests may be deleted or edited by buttons below. Note: subject to payment.

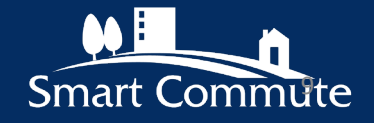

## **How to Trip Plan**

Discover new options for your trip and how to plan by following the steps below.

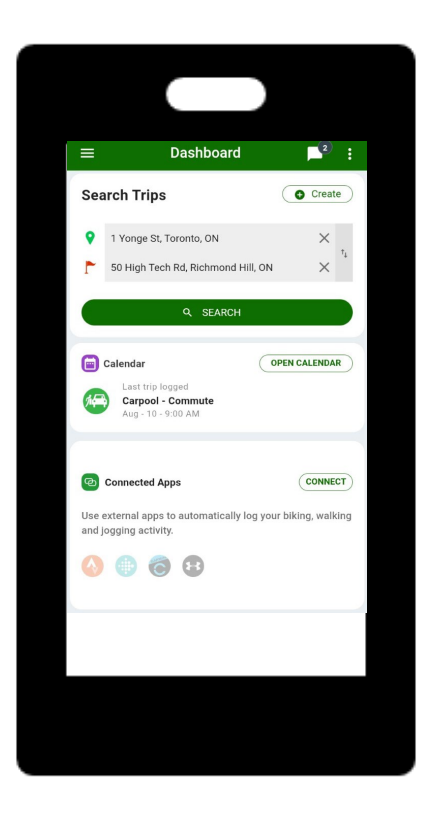

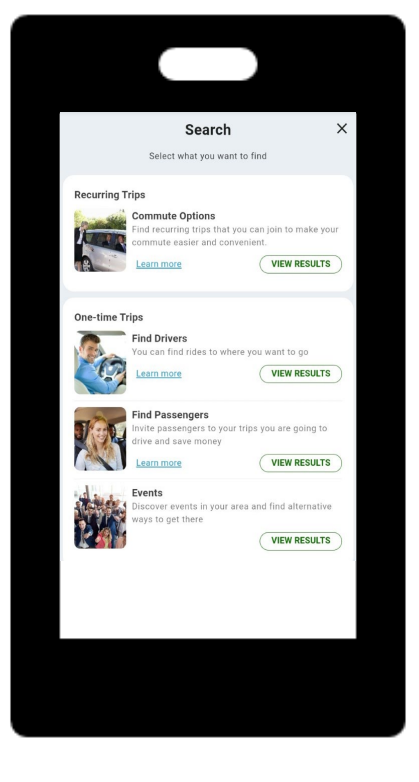

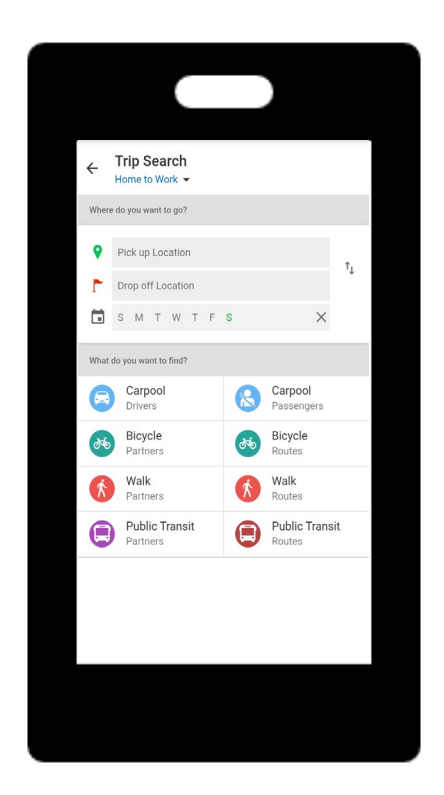

Step 1: Use Search Trips by entering your origin and destination and select Search.

Step 2: Select a Recurring Trip and Commute Options and View Results. Step 3: In Trip Search enter your pick-up/drop off location, trip times/days and mode.

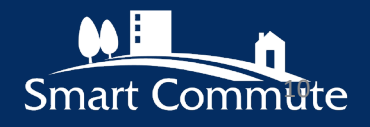

## **How to Trip Plan**

Discover new options for your trip and how to plan by following the steps below.

| ÷           | Trip Search<br>Home to Work 👻 |                          |  |
|-------------|-------------------------------|--------------------------|--|
| When        | e do you want to go?          |                          |  |
| •           | Pick up Location              | t.                       |  |
| ٢           | Drop off Location             | .1                       |  |
|             | S M T W T F S                 | ×                        |  |
| What        | do you want to find?          |                          |  |
| R           | Carpool<br>Drivers            | Carpool<br>Passengers    |  |
| Store Store | Bicycle<br>Partners           | Bicycle<br>Routes        |  |
| Ŕ           | Walk<br>Partners              | Walk<br>Routes           |  |
|             | Public Transit<br>Partners    | Public Transit<br>Routes |  |
|             |                               |                          |  |

Step 4: Select Bicycle, Walking or Public Transit Routes.

| Pick                                       | Routes                                                                                                    | \$         |
|--------------------------------------------|----------------------------------------------------------------------------------------------------|------------|
| <b>A</b> 19                                | King St W, Oshawa ON L1J 2K5 Ca<br>Brooklin                                                                                                    | nada       |
| Huday                                      | e Holmer Whitby                                                                                                    | Oshav      |
|                                            | The Property                                                                                                    | La Later   |
| ZA.                                        | Alax                                                                                                    | Highway Al |
| Pick                                       | Ajax                                                                                                    | Highway Al |
| Pick                                       | Ajax<br>₽ 000                                                                                                    | Hotwork    |
| Pick                                       | <b>Ajax</b><br>⊋ 900                                                                                                    | Hodmory al |
| Pick                                       | <b>2</b> 900                                                                                                    | Heldman M  |
| Pick<br>Pick<br>Loading<br>12:07 AM<br>t □ | <ul> <li>→ Ajax</li> <li>→ ajax</li> <li>→ ajax</li> <li>→ ajax</li> <li>→ ajax</li> <li>→ ajax</li> <li>→ ajax</li> <li>→ ajax</li> <li>→ ajax</li> <li>→ ajax</li> <li>→ ajax</li> <li>→ ajax</li> <li>→ ajax</li> <li>→ ajax</li> <li>→ ajax</li> <li>→ ajax</li> <li>→ ajax</li> <li>→ ajax</li> </ul> | Show More  |
| Pick                                       | - 12:51 AM (44 min)<br>900 Outware<br>- 12:11 AM (95 min)                                                                                                    | show More  |

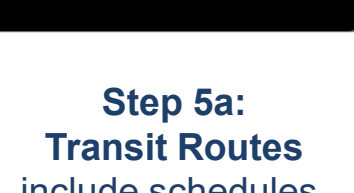

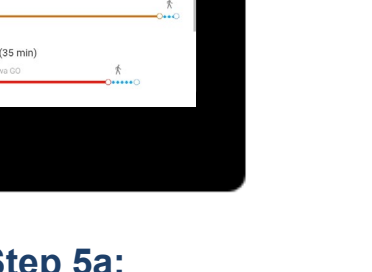

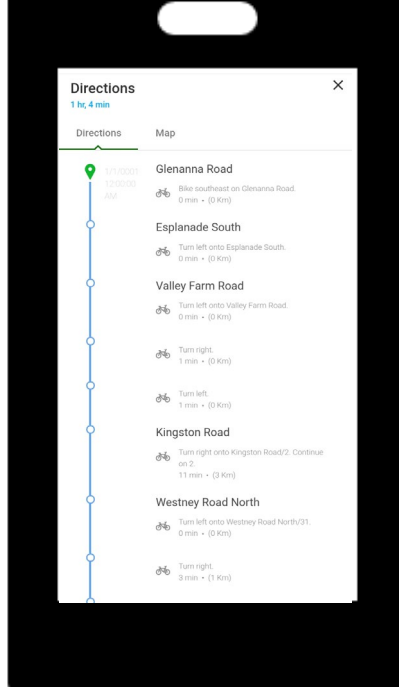

include schedules, directions and map.

Step 5b: **Bicycle Routes** includes directions and map.

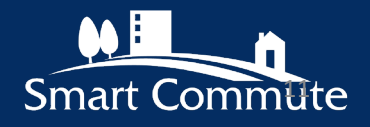

## How to Find a Ridematch

Become a driver or passenger in a carpool!

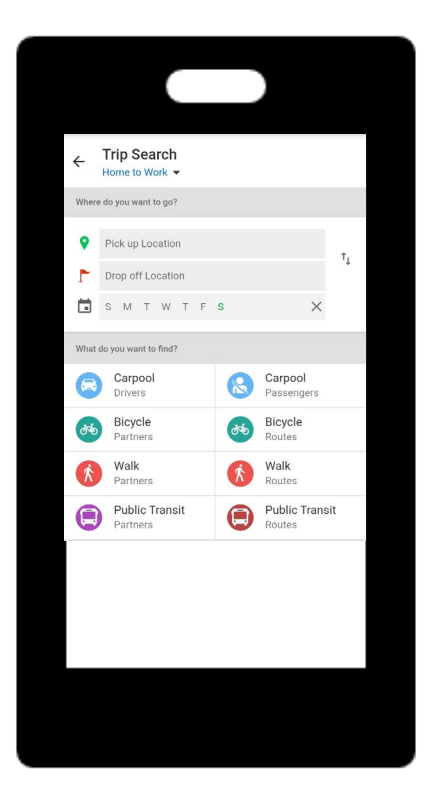

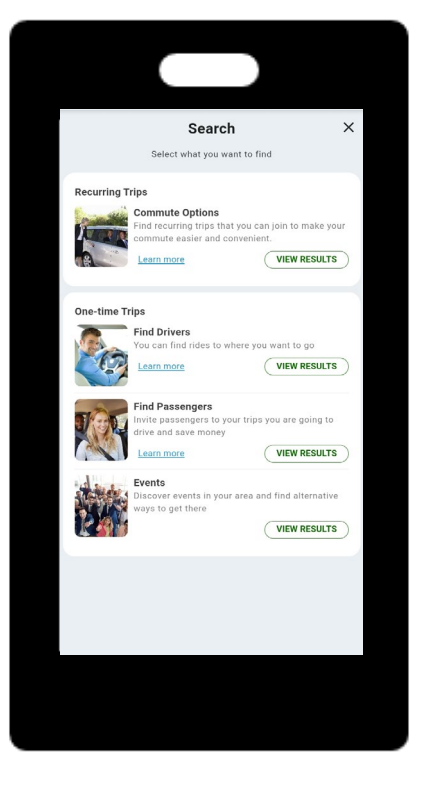

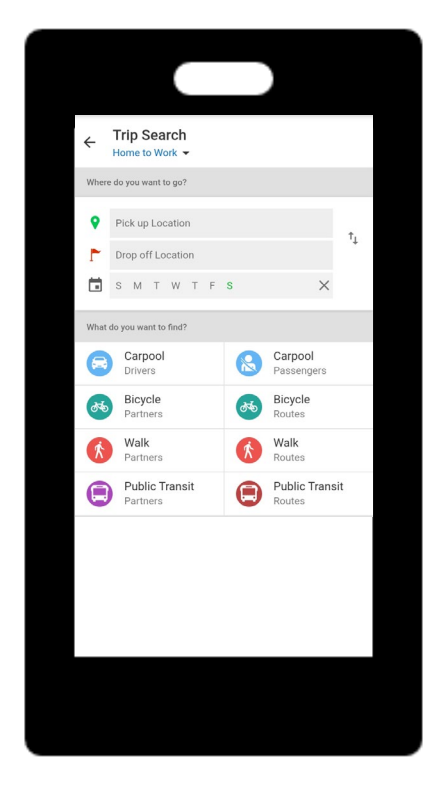

Step 1: Use Search Trips by entering your origin and destination and select Search.

Step 2: Select recurring trips for a weekly carpool or Find Drivers or Find Passenger for one-time trips. Select View Results. Step 3: In Trip Search enter your pick-up/drop off location, trip times/days and mode.

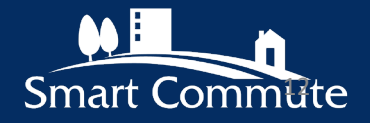

## How to Find a Ridematch

Become a driver or passenger in a carpool!

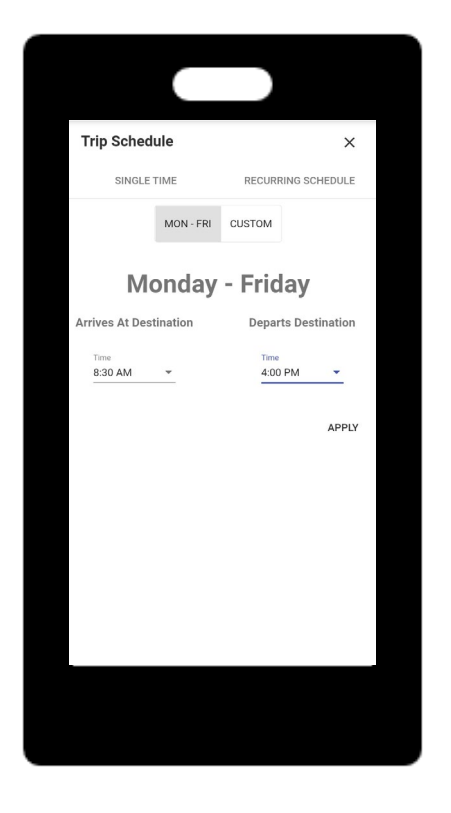

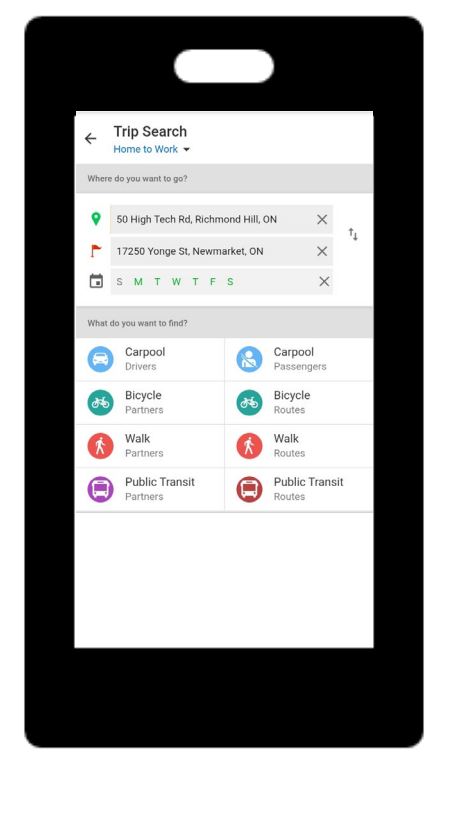

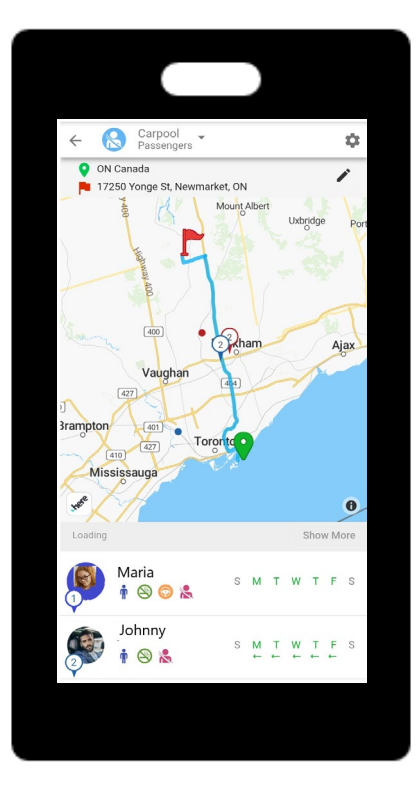

Step 4: Select pick up and drop off location, then the preferred times and days of week.

Step 5: Select Carpool – Driver if you want to drive or Carpool – Passenger for a ride.

Step 6: Matches are shown below the map. Click on persons name for more trip info and **Contact** to send a message.

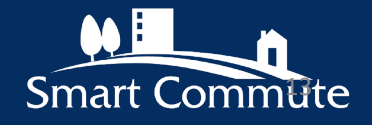

# **Key Functions**

calories

Personal Dashboard helps you track:

fuel saved

\$

money saved distance & duration

Tool Features\* helps you track and match:

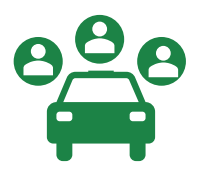

### Carpool

Match with other users who are part of the same organization or have the same destination.

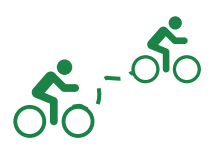

#### **Bike Buddies**

Match with other users who are looking for a partner to cycle with.

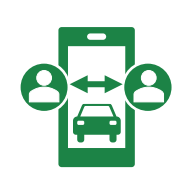

### Single-trip

Find a one-off carpool to get home on weekends, attend events, or to work around an irregular schedule.

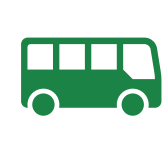

### **Transit Buddies**

Match with other users who are looking for a partner to take transit with.

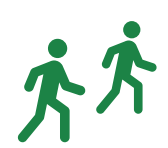

### Walking Buddies

Match with other users who are looking to walk to complete their logged trips by foot.

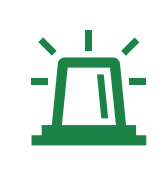

### **Emergency Ride Home (ERH)**

Get a full or partially subsidized ride home during an emergency if you commute sustainably. Please check with your Region and workplace to clarify ERH terms and conditions.

### **Additional Features:**

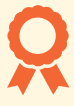

**Prizes and points** for participating in contests.

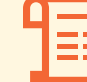

**Easy redemption** of points through the app.

\* Check with your Region or employer if the features / functions listed are available to your organization.

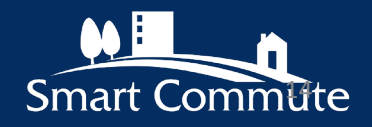